# THE PRIVACY COLLECTIVE

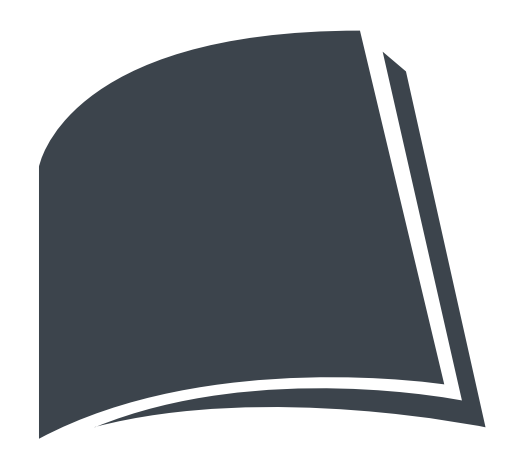

### Cookie Manual

# SEARCH FOR KRUX COOKIES

### How to find Salesforce cookies

Please note: the following instructions are for Chrome only (on PC and Mac). For help with all other browsers, email **info@theprivacycollective.nl** 

### **STEP ONE**

Open a new tab in Chrome and paste the following into the search bar: chrome://settings/siteData

Older versions of Chrome might use: chrome://settings/cookies

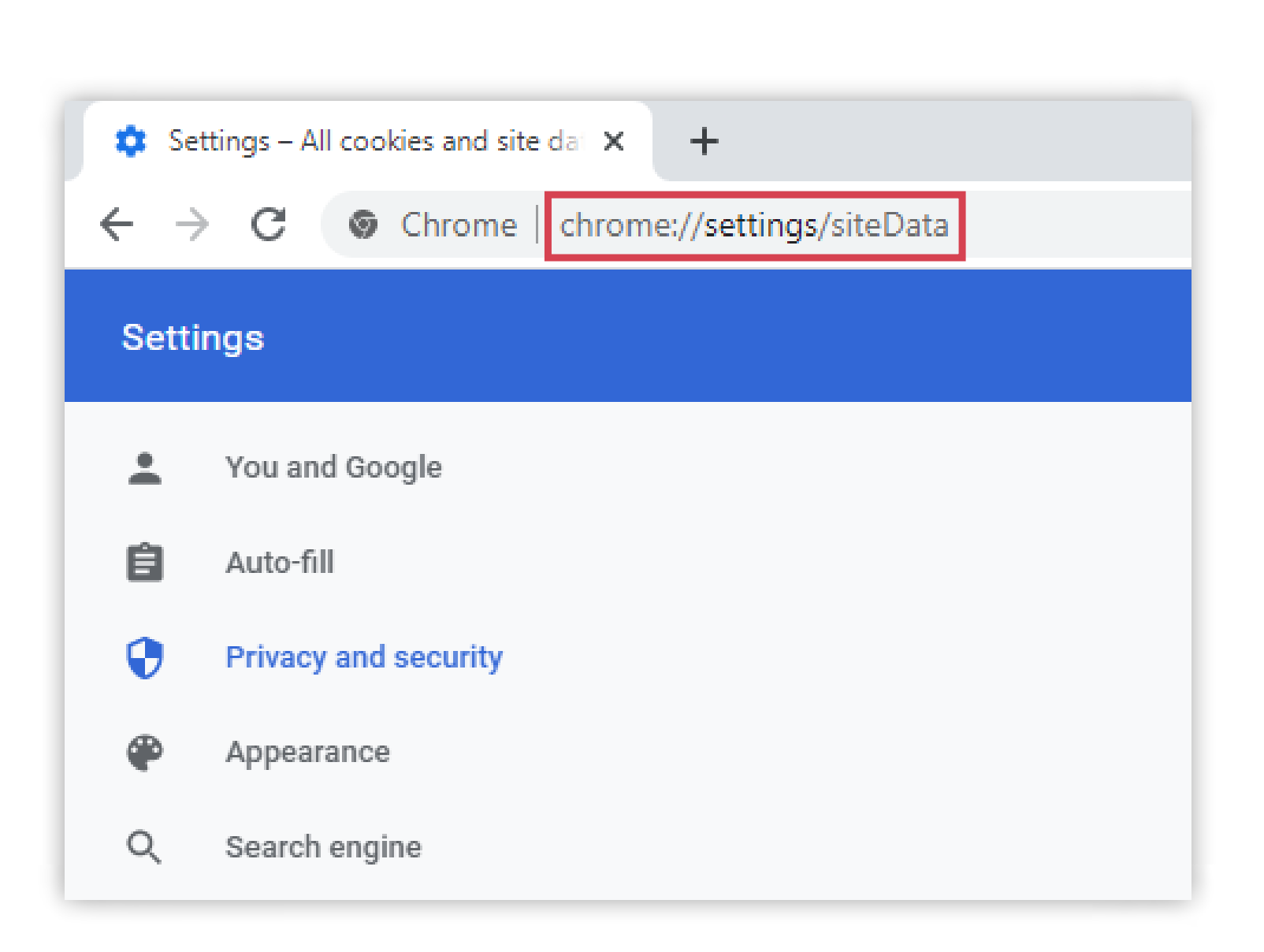

Or you can skip straight to Step Four by pasting this into your search bar now: chrome://settings/cookies/detail?site=krxd.net

# SEARCH FOR KRUX COOKIES

### How to find Salesforce cookies

#### **STEP TWO**

In the **Search cookies** section type in **krxd**. Then take a screenshot

- On Windows take a screenshot by pressing together the Function key **Fn**, the Windows key **#**, and the Print Screen button **PrtSc**
- On Mac take a screenshot by pressing together the **shift key**, **cmd key** and the number **3**

#### **STEP THREE**

Open the krxd.net cookies by clicking the **right arrow opposite krxd.net** 

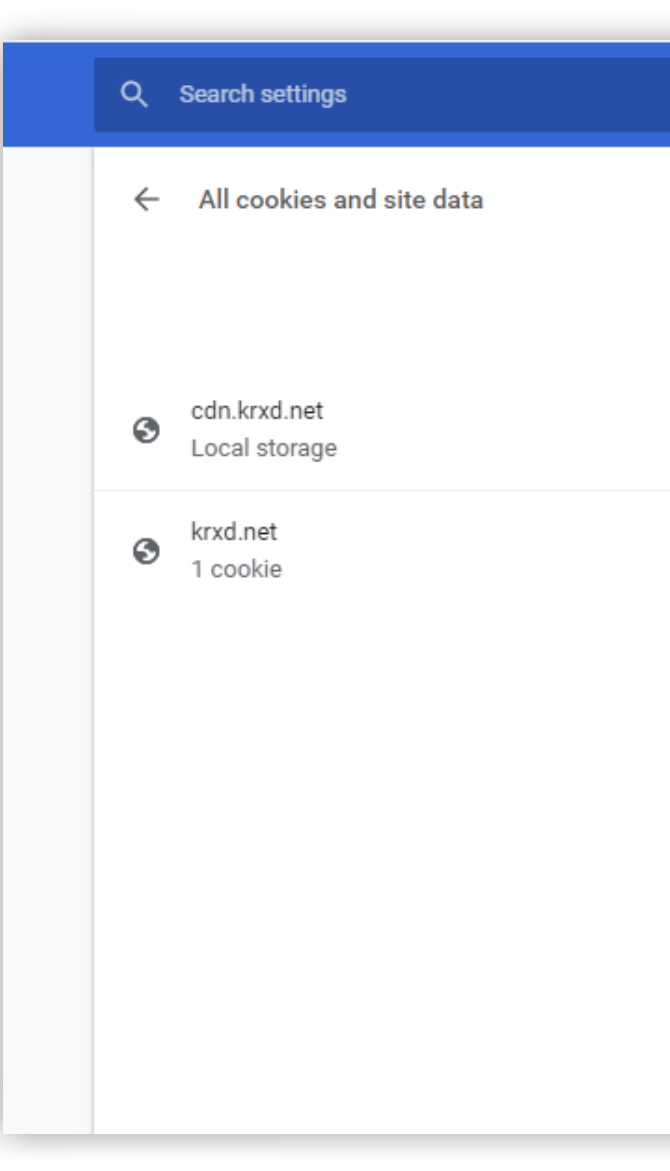

Or you can skip straight to Step Four by pasting this into your search bar now: chrome://settings/cookies/detail?site=krxd.net

| Q krxd |                       | ⊗     |
|--------|-----------------------|-------|
|        | Remove all            | shown |
|        | ,                     | Î     |
|        | $\mathbf{\mathbf{b}}$ | Î     |
|        |                       |       |
|        |                       |       |
|        |                       |       |
|        |                       |       |

## SEARCH FOR KRUX COOKIES

### How to find Salesforce cookies

#### **STEP FOUR**

Click **the down arrow opposite the \_kuid\_ cookie**, then take another screenshot. There may be other cookies listed but it's the **\_kuid\_** one we're after. Once again:

- On Windows take a screenshot by pressing together the Function key **Fn**, the Windows key **#**, and the Print Screen button **PrtSc**
- On Mac take a screenshot by pressing together the **shift key**, **cmd key** and the number **3**

#### **STEP FIVE**

Store your screenshots in a safe place.

- Windows screenshots are normally stored in
  C:\Users\[your\_name]\Pictures\Screenshots
- Mac screenshots are normally saved automatically to **your desktop**

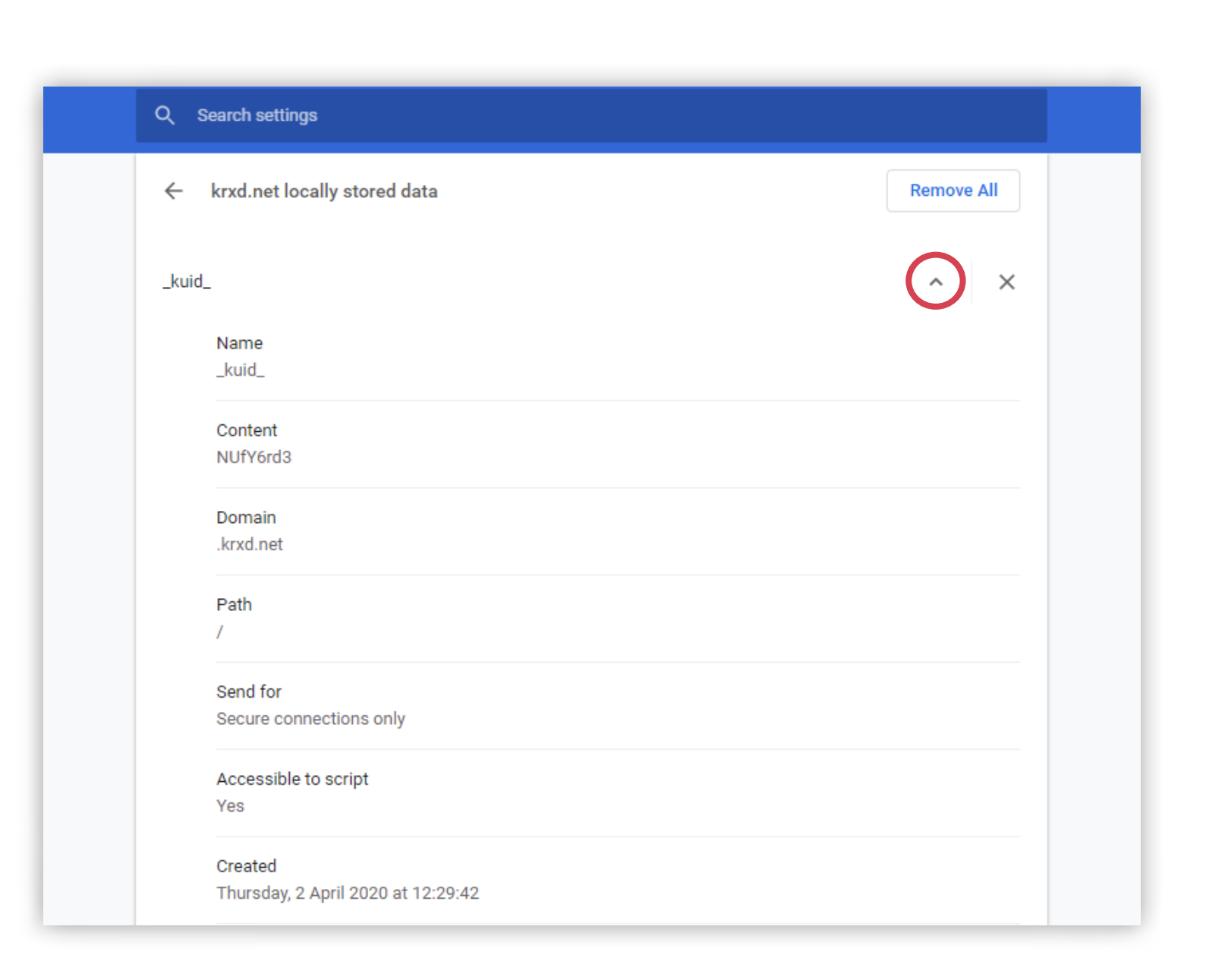

# SEARCH FOR BLUEKAI COOKIES

### How to find Oracle cookies

Please note: the following instructions are for Chrome only (on PC and Mac). For help with all other browsers, email **info@theprivacycollective.nl** 

### **STEP ONE**

Open a new tab in Chrome and paste the following into the search bar: chrome://settings/siteData

Older versions of Chrome might use: chrome://settings/cookies

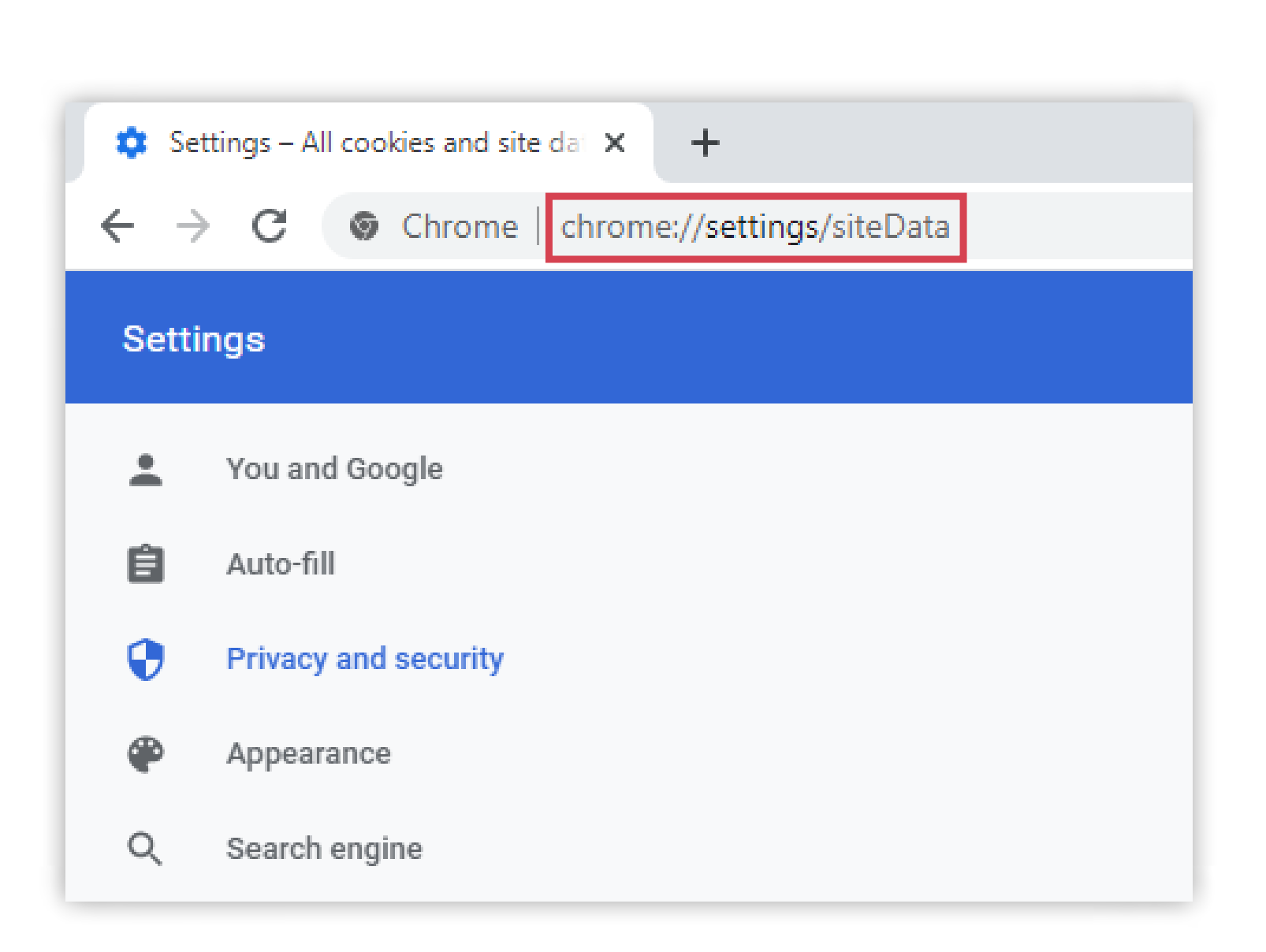

Or you can skip straight to Step Four by pasting this into your search bar now: chrome://settings/cookies/detail?site=bluekai.com

# SEARCH FOR BLUEKAI COOKIES

### How to find Oracle cookies

#### **STEP TWO**

In the **Search cookies** section type in **bluekai**. Then take a screenshot

- On Windows take a screenshot by pressing together the Function key **Fn**, the Windows key **#**, and the Print Screen button **PrtSc**
- On Mac take a screenshot by pressing together the **shift key**, **cmd key** and the number **3**

#### **STEP THREE**

Open the bluekai.com cookies by clicking the **right arrow opposite bluekai.com** 

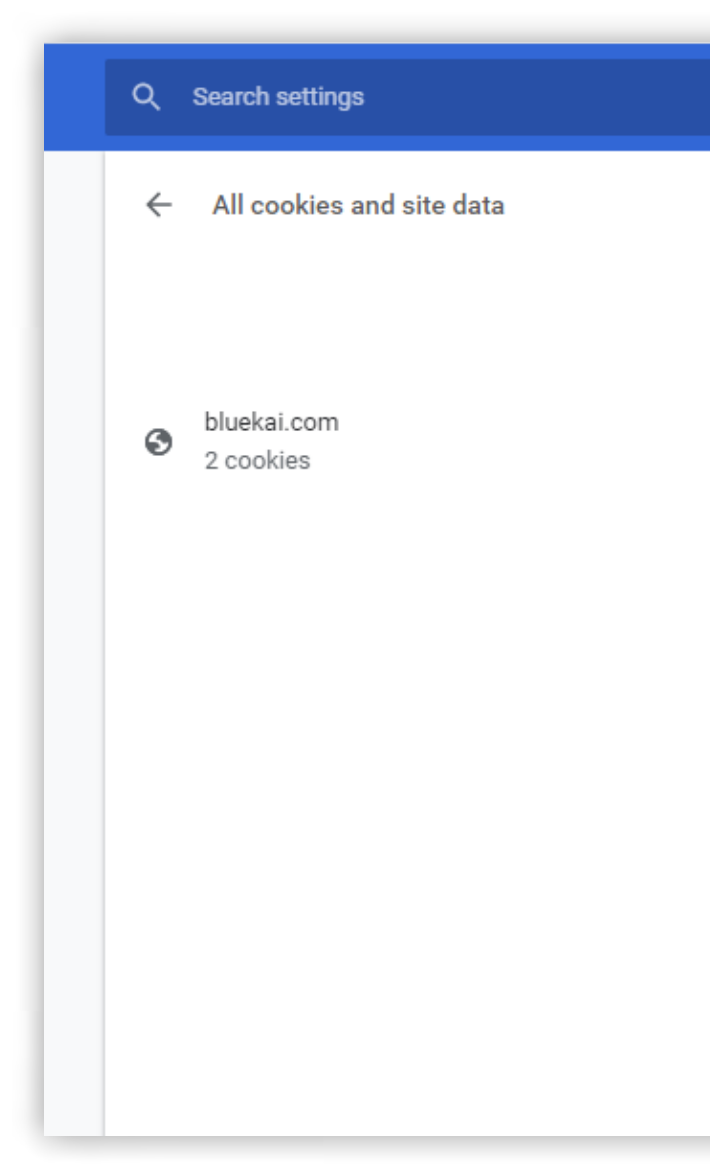

Or you can skip straight to Step Four by pasting this into your search bar now: chrome://settings/cookies/detail?site=bluekai.com

| Q bluekai |               | 8 |
|-----------|---------------|---|
| Rem       | nove all show | n |
|           | $\bigcirc$    |   |
|           |               |   |
|           |               |   |
|           |               |   |
|           |               |   |
|           |               |   |
|           |               |   |

# SEARCH FOR BLUEKAI COOKIES

### How to find Oracle cookies

#### **STEP FOUR**

Click **the down arrow opposite the bku cookie**, then take a screenshot. There may be other cookies listed but it's the **bku** one we're after. Once again:

- On Windows take a screenshot by pressing together the Function key **Fn**, the Windows key **#**, and the Print Screen button **PrtSc**
- On Mac take a screenshot by pressing together the **shift key**, **cmd key** and the number **3**

#### **STEP FIVE**

Store your screenshots in a safe place.

- Windows screenshots are normally stored in
  C:\Users\[your\_name]\Pictures\Screenshots
- Mac screenshots are normally saved automatically to **your desktop**

| Q Search settings                   |            |
|-------------------------------------|------------|
| ← bluekai.com locally stored data   | Remove All |
| bkdc                                | ~ ×        |
| bku                                 | ×          |
| Name<br>bku                         |            |
| Content<br>1Dy99OeiCPb9c3GL         |            |
| Domain<br>.bluekai.com              |            |
| Path<br>/                           |            |
| Send for<br>Secure connections only |            |

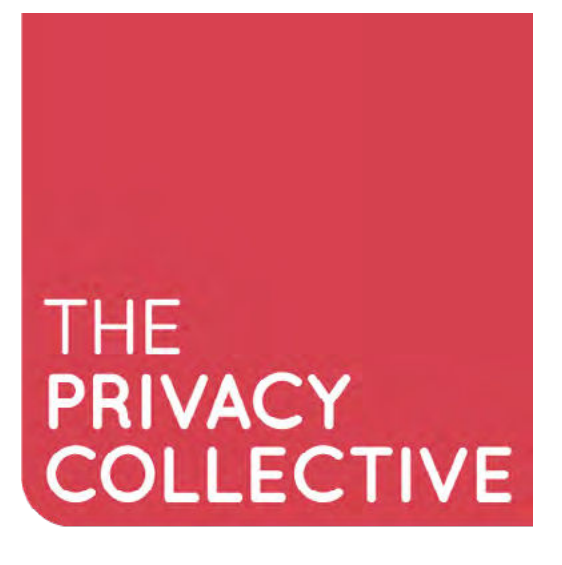

VALUING YOUR PERSONAL DATA

For more information, please email info@theprivacycollective.nl